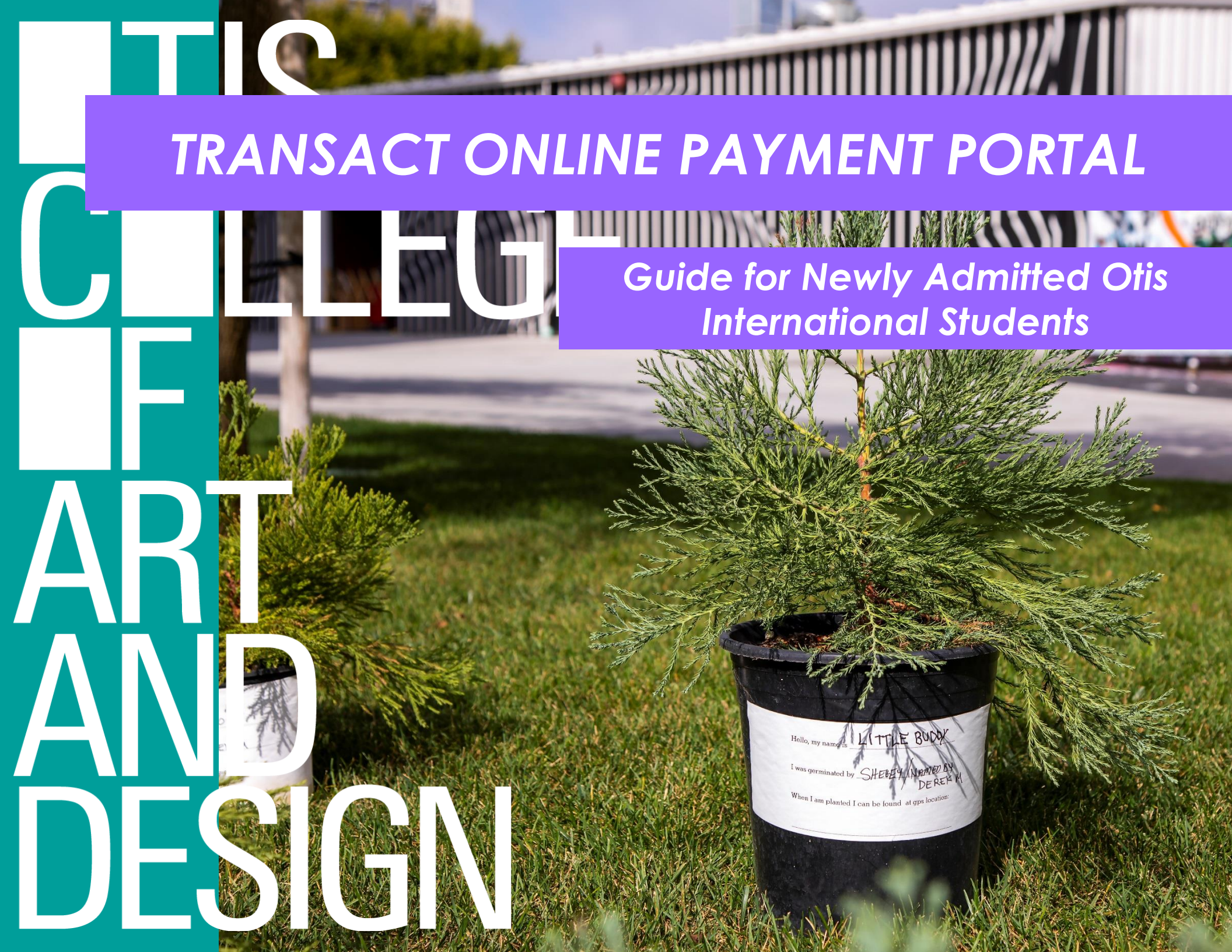

#### DASHBOARD: MENU, COST & PAYMENT ESTIMATOR, AND TRANSACT PAYMENT PORTAL

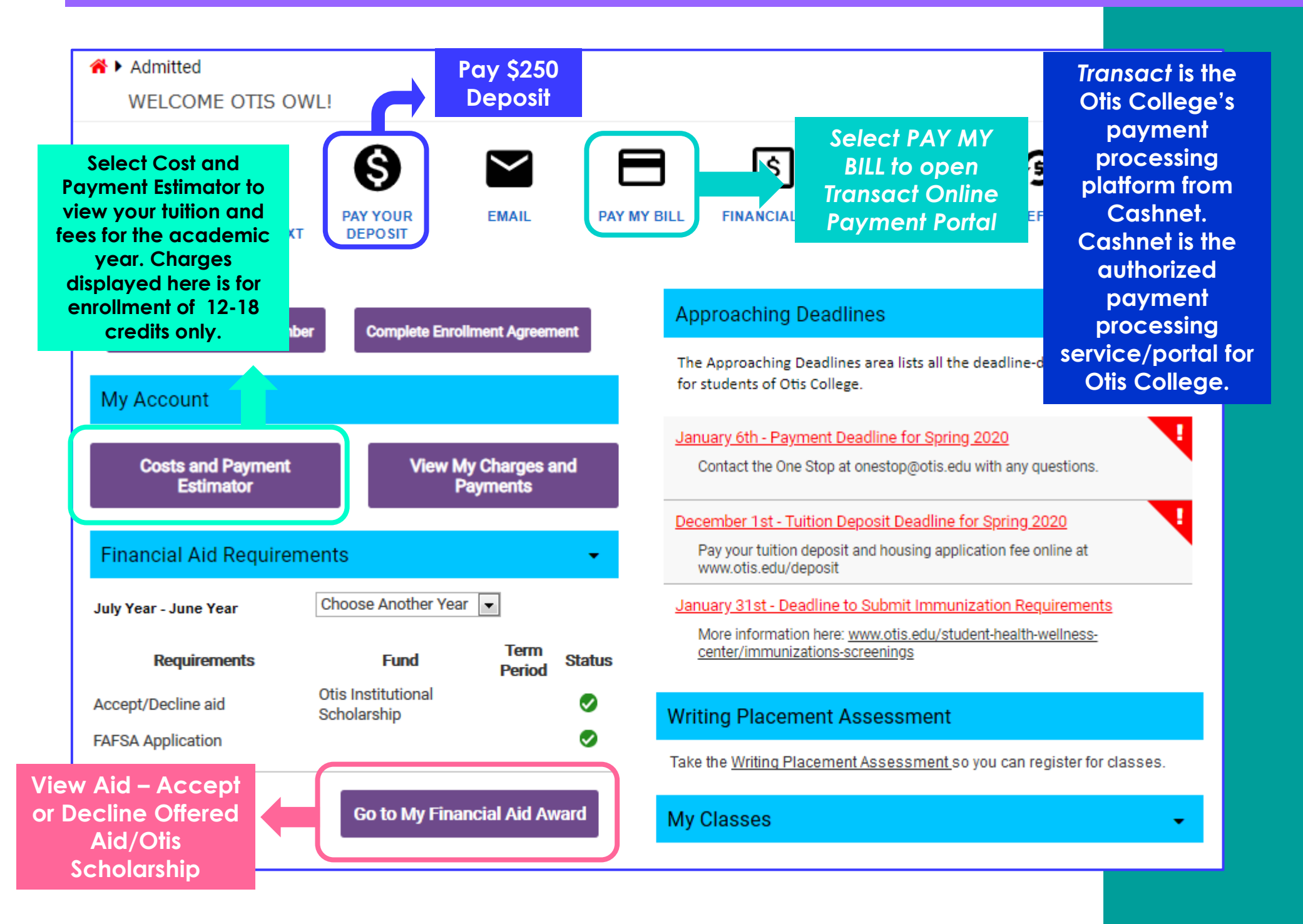

#### **TRANSACT: ACCOUNT OVERVIEW AND CHANGES FOR NEW STUDENTS**

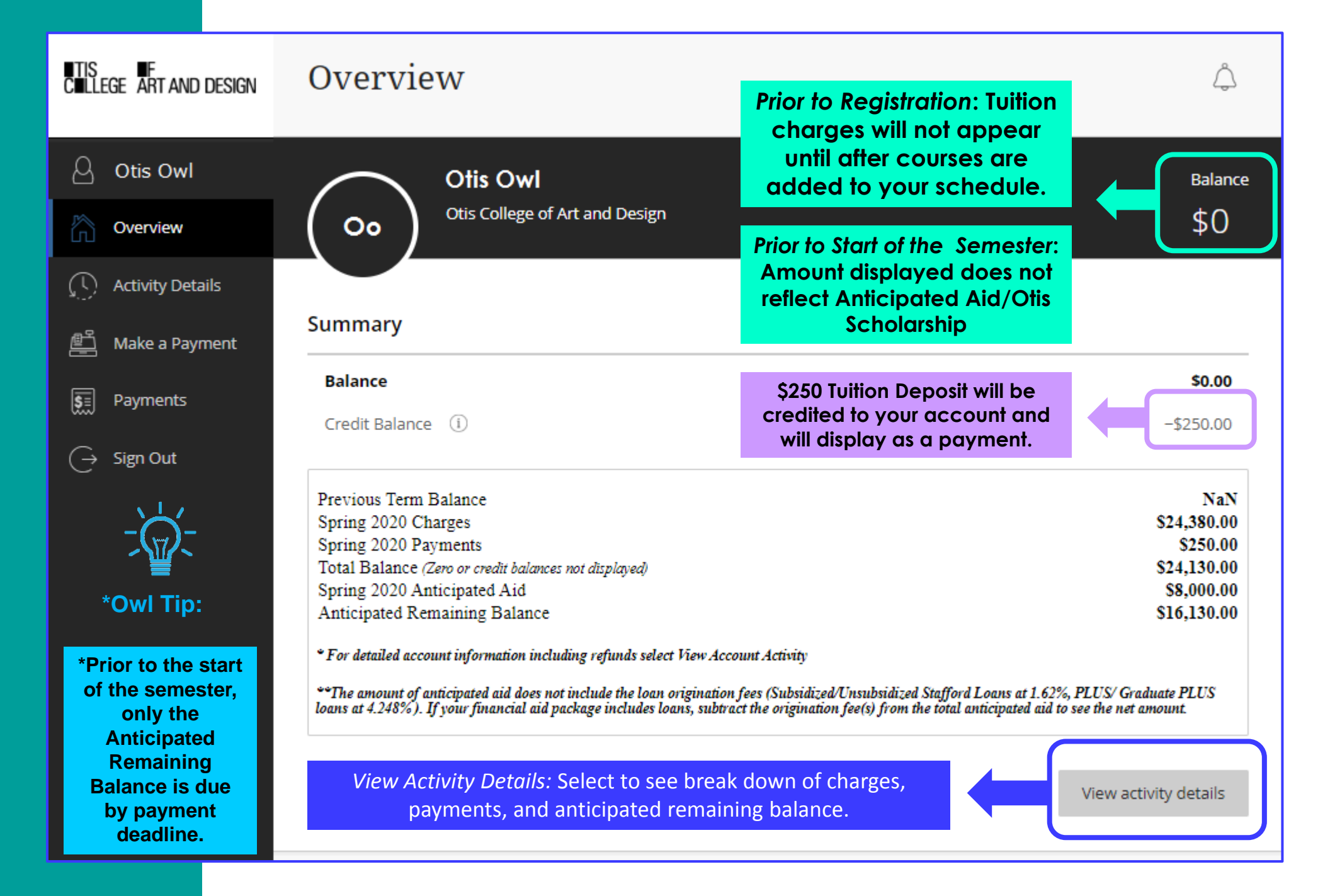

### TRANSACT: ACCOUNT SUMMARY – CHARGES AND PAYMENTS FOR NEW STUDENTS

| Summary                                                                                                    |                                                                                                    | Display             |                | charges for                                         |                                                                                              | Prior to Registration: Tuition charges will not appear until                                            |                    |             |
|----------------------------------------------------------------------------------------------------|----------------------------------------------------------------------------------------------------|---------------------|----------------|-----------------------------------------------------|----------------------------------------------------------------------------------------------|----------------------------------------------------------------------------------------------------|--------------------|-------------|
| Balance                                                                                                    |                                                                                                    | semeste<br>Fees and | r (inc<br>Otis | udes Tuition,<br>lousing/Meal                       |                                                                                              | after courses are added to<br>your schedule.                                                            |                    | \$0.00      |
| Credit Balan                                                                                                    | ce (i)                                                                                                    | Plan if applicable) |                |                                                     | Prior to Start of the Semester:<br>Amount displayed does not<br>reflect Anticipated Aid/Otis |                                                                                                    | -\$250.00          |             |
| Previous Tern                                                                                                    | n Balance                                                                                                    |                     |                |                                                     |                                                                                              | Scholarship                                                                                             |                    | NaN         |
| Spring 2020 (                                                                                                    | Charges                                                                                                    |                     |                |                                                     |                                                                                              |                                                                                                    |                    | \$24,380.00 |
| Spring 2020 H                                                                                                    | Payments                                                                                                    |                     |                |                                                     |                                                                                              |                                                                                                    |                    | \$250.00    |
| Total Balance                                                                                                    | e (Zero or cre                                                                                                    | edit balances not a | lisplay        |                                                     |                                                                                              |                                                                                                    |                    | \$24,130.00 |
| Spring 2020 A                                                                                                    | Anticipate                                                                                                    | d Aid               |                |                                                     |                                                                                              |                                                                                                    |                    | \$8,000.00  |
| Anticipated R                                                                                                    | lemaining                                                                                                    | Balance             |                |                                                     |                                                                                              |                                                                                                    |                    | \$16,130.00 |
| * For detailed ac **The amount of loans at 4.248%)                                                                                           | <ul> <li>For detailed account information including refund elect View Account Activity</li> <li>The amount of anticipated aid does not include the an origination fees (Subsidized/Unsubsidized Stafford Loans at 1.62%, PLUS/ Graduate PLUS cloans at 4.248%). If your financial aid package inclusion is cloans, subtract the origination fee(s) from the total anticipated aid to see the net amount.</li> </ul> |                     |                |                                                     |                                                                                              |                                                                                                    |                    |             |
| Displays any payments made for the<br>semester including tuition deposit<br>credit. Also displays approved Otis<br>Health Insurance Waivers. |                                                                                                    |                     |                |                                                     |                                                                                              | tivity details                                                                                          |                    |             |
|                                                                                                    |                                                                                                    |                     | *Vie<br>ch     | ew Activity Details<br>arges and paymen<br>appear a | : Alv<br>nts. `<br>at <u>tł</u>                                                              | ways check your Activity Details<br>Your actual remaining balance w<br>ne top of your activity details. | to see<br>vill alw | your<br>ays |

\*Owl Tip:

#### TRANSACT: ACCOUNT SUMMARY – ANITICIPATED AID AND REMAINING BALANCE

| Summary                                                              |                                                                                                    | Prior to Registration: Tuition charges will not appear until                                                  |                                           |
|----------------------------------------------------------------------|----------------------------------------------------------------------------------------------------|----------------------------------------------------------------------------------------------------|-------------------------------------------|
| Balance                                                              |                                                                                                    | after courses are added to your schedule.                                                                     | \$0.00                                    |
| Credit Balance (i)                                                   | Displays<br>Anticipated Aid<br>(Otis Scholarship)                                                   | Prior to Start of the Semester:<br>Amount displayed does not<br>reflect Anticipated Aid/Otis<br>Scholarship   | -\$250.00                                 |
| Previous Term Balance                                                |                                                                                                    | Contraiting                                                                                                   | NaN                                       |
| Spring 2020 Charges                                                  |                                                                                                    |                                                                                                    | \$24,380.00                               |
| Spring 2020 Payments                                                 |                                                                                                    |                                                                                                    | \$250.00                                  |
| Total Balance (Zero or credit                                        | balances not displaye                                                                               |                                                                                                    | \$24,130.00                               |
| Spring 2020 Anticipated A                                            | id                                                                                                  |                                                                                                    | \$8,000.00                                |
| Anticipated Remaining Ba                                             | lance                                                                                               |                                                                                                    | \$16,130.00                               |
| • For detailed account informati                                     | ion including refunds                                                                               | ivity                                                                                                    |                                           |
| **The amount of anticipated aid<br>loans at 4.248%). If your finance | does not include the phoning origination fees (Su<br>ial aid package incluee loans, subtract the of | ubsidized/Unsubsidized Stafford Loans at 1.62%, Pl<br>rigination fee(s) from the total anticipated aid to see | US/ Graduate PLUS<br>the net amount.      |
| Displays Rem<br>Remaining Bal                                        | aining Balance Due.<br>ance is calculated by                                                        | *Otis Scholarship will disbu<br>account and become a po                                                       | urse to your<br>ayment after <sub>s</sub> |

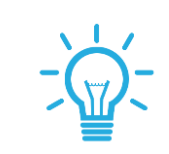

\*Owl Tip:

\*For Payment Deadline, Pay the Anticipated Remaining Balance Only. Anticipated Aid disburses to your account only after the semester begins. Balance at the top corner will update to reflect charges, payments, and anticipated aid after the semester begins and after you have registered full-time.

#### TRANSACT: VIEW ACTIVITY DETAILS TO SEE ALL CHARGES, PAYMENTS, AND AID

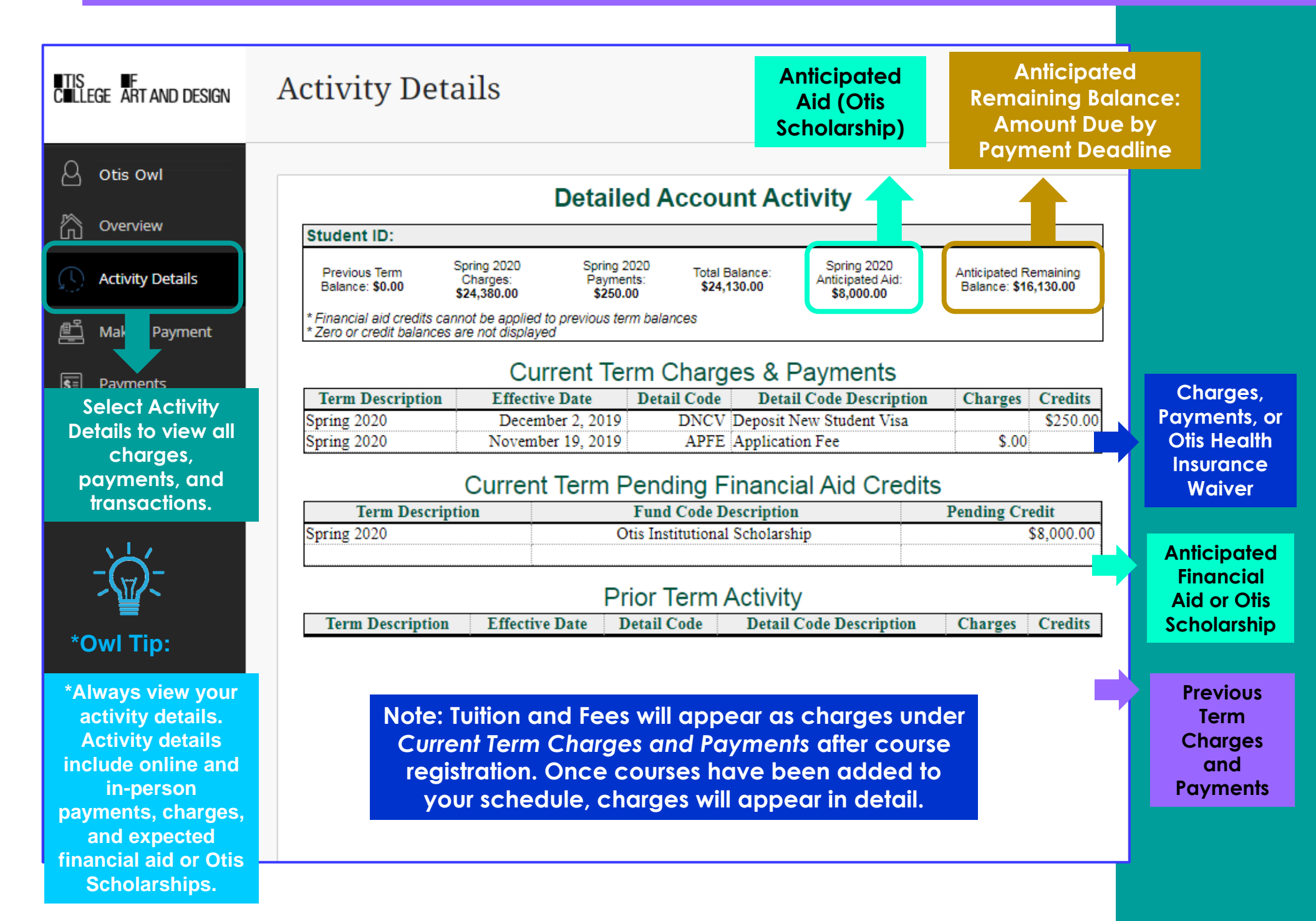

#### **TRANSACT: PAYER INVITATION AND FEATURED ITEMS**

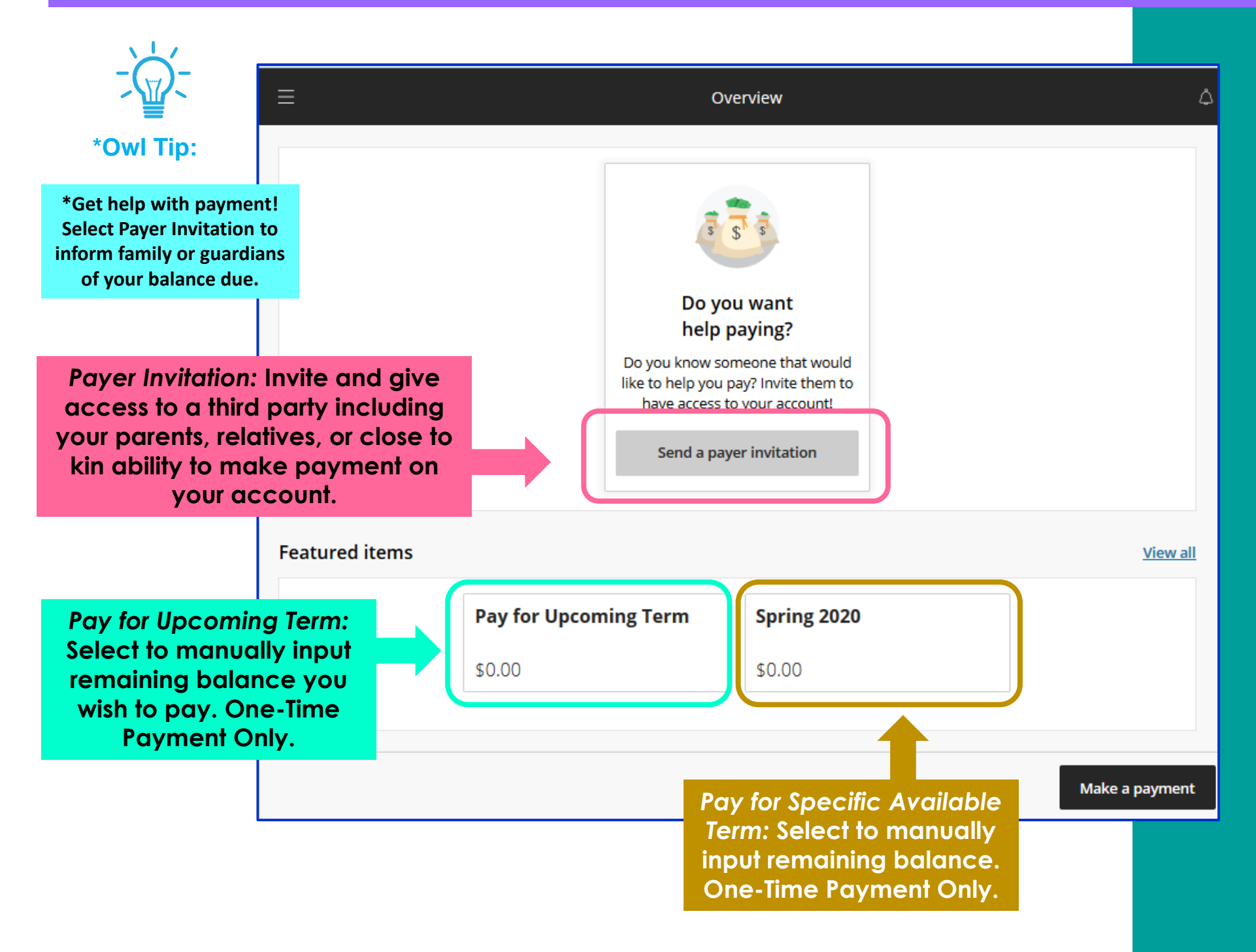

#### TRANSACT: PAYER INVITATION OVERVIEW AND SENDING INVITATION

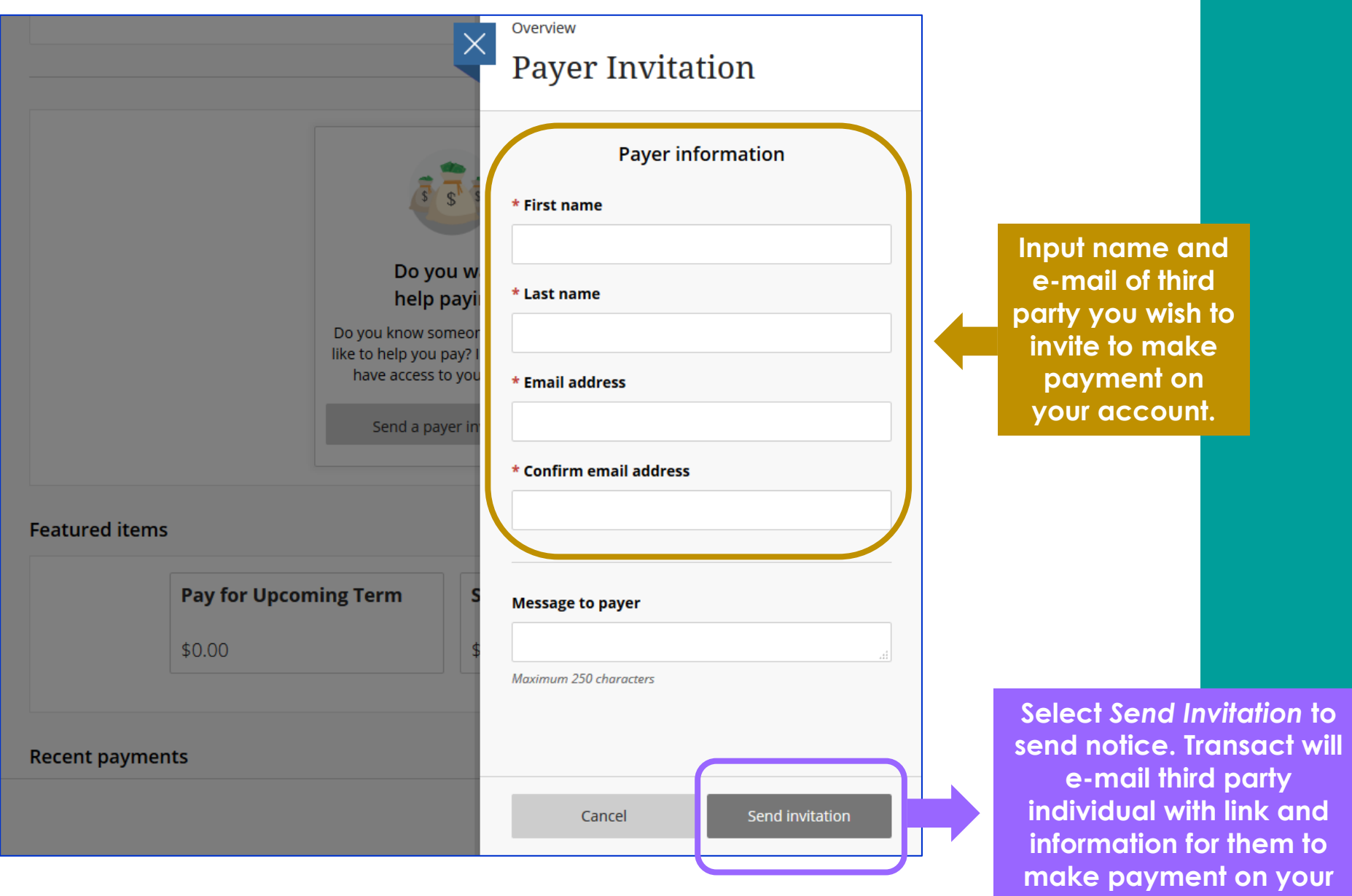

acc<u>ount.</u>

#### TRANSACT: MAKE A PAYMENT – PAY FOR UPCOMING TERM

| ∎TIS<br>C∎LLEGE ART AND DESIGN              | Make a Payment                                                                |                               |                                                                                                    |  |
|---------------------------------------------|-------------------------------------------------------------------------------|-------------------------------|----------------------------------------------------------------------------------------------------|--|
| Otis Owl                                    | Pay                                                                           | amount<br>● ●                 |                                                                                                    |  |
| () Activity Details                         | Featured items                                                                |                               |                                                                                                    |  |
| 🖺 Make a Payment                            | Pay for Upcoming Term                                                         | Spring 2020                   |                                                                                                    |  |
| Select Make a                               | \$0.00<br><u>View details</u>                                                 | \$0.00<br><u>View details</u> | Prior to Registration: Tuition<br>charges will not appear un<br>after courses are added to<br>your schedule. |  |
| Payment to<br>start payment<br>transaction. | Select Pay for Upcoming Term to make<br>payment. Amount will default to zero, |                               | Prior to Start of the Semester:<br>Amount displayed does not<br>reflect Anticipated Aid/Otis<br>Scholarship  |  |
|                                             | manually input remaining balance<br>One-time payments only                    | ce to pay.<br>/.              | 2                                                                                                    |  |
|                                             | Payment<br>Remaining balance                                                  |                               | \$0.00<br>\$0                                                                                                |  |
|                                             |                                                                               | Cancel                        | Continue                                                                                                    |  |

Note: Payment Plans are not available to F-1 International Students. All F-1 International Students must pay remaining balance in full.

#### **TRANSACT: PAY FOR UPCOMING TERM – ITEM DETAILS**

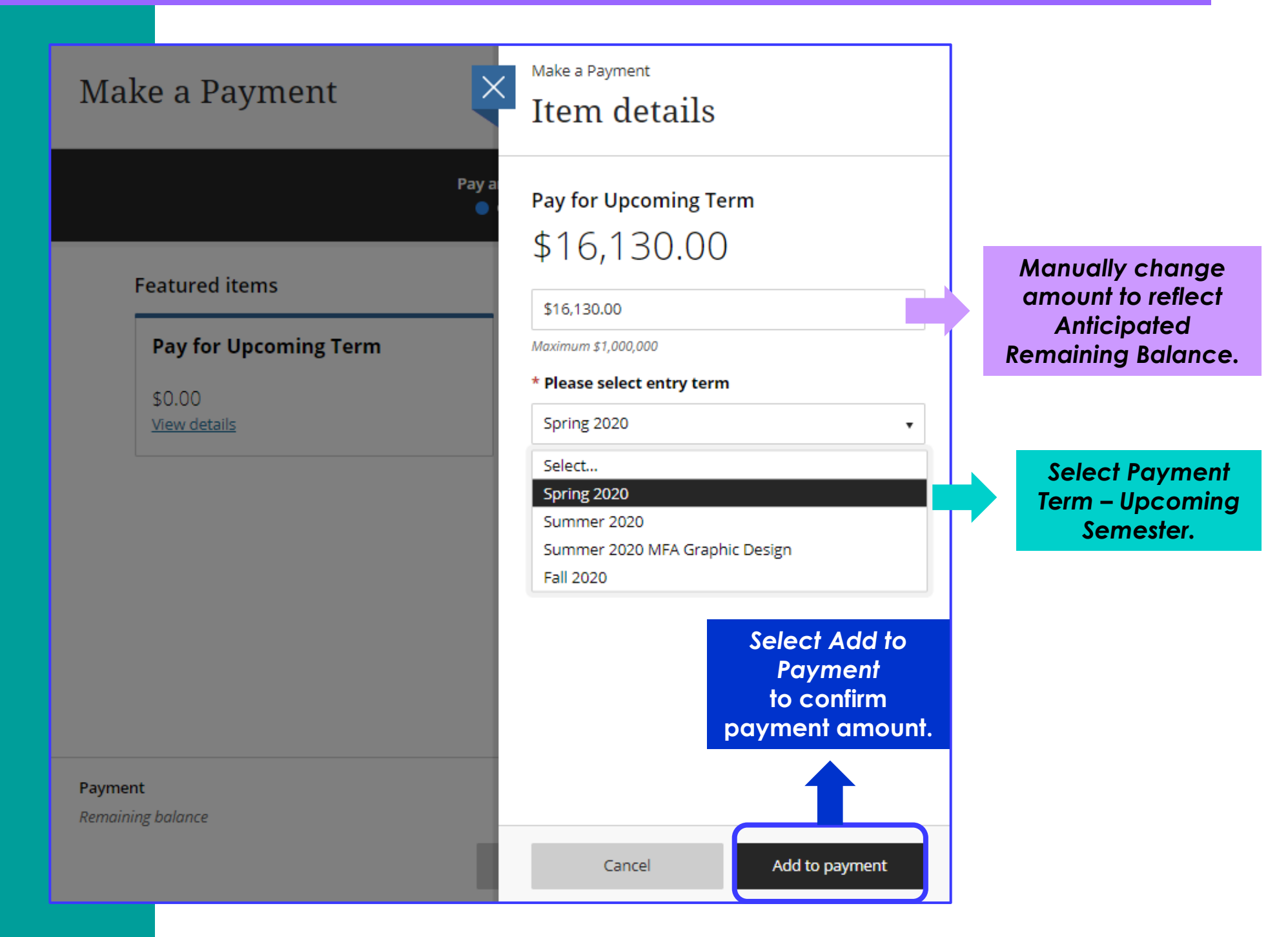

#### **TRANSACT: PAY FOR UPCOMING TERM – CONFIRM PAYMENT AMOUNT**

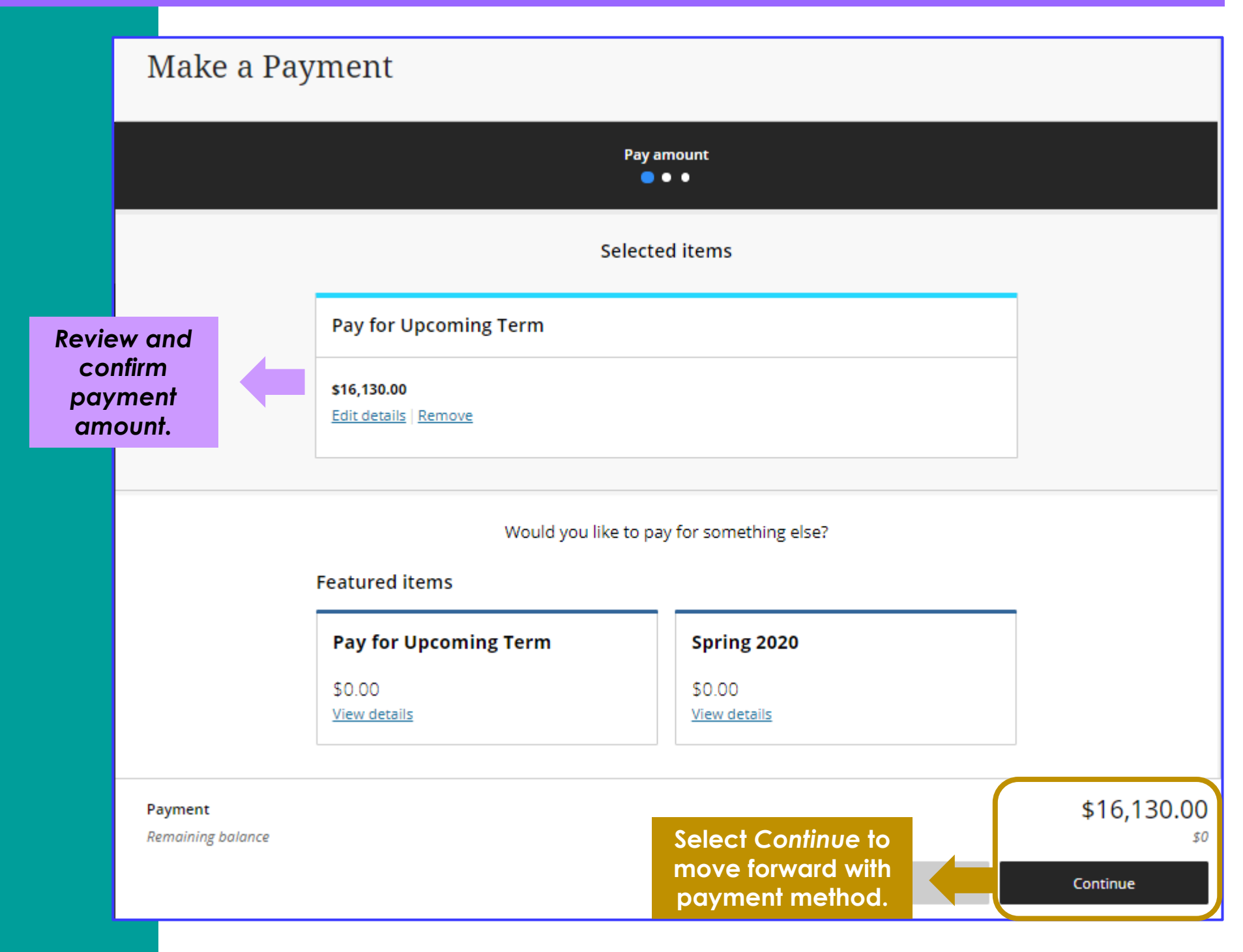

Option 1: New Credit or Debit Card Use this method to pay with a U.S. debit card or credit card – Visa, MasterCard, American Express, or Discover.

Note: 2.75% card processing fee will be added to payment amount. This option is not recommended for large payments.

Option 2: New Bank Account Use this method to pay by providing your U.S. bank account and routing number (electronic check). No added fees for this method.

Option 3: Foreign Currency Use this method to pay with an overseas bank account through Flywire. Flywire is the authorized entity for overseas payments to Otis College.

Make Flywire Payment directly at <u>otis.flywire.com</u>

#### Make a Payment

| mount                        | Pa                                                         | yment method<br>• 😑 •                                                                                                    |
|------------------------------|------------------------------------------------------------|----------------------------------------------------------------------------------------------------|
|                              | How wou                                                    | uld you like to pay?                                                                                                    |
| Payment amo                  | ount                                                       |                                                                                                    |
| \$16,130                     |                                                            |                                                                                                    |
| * Payment me                 | ethod                                                      |                                                                                                    |
| Select                       |                                                            |                                                                                                    |
| New credit o                 | r debit card                                               | Select Payment                                                                                                    |
| New bank ac<br>Foreign curre | ency                                                       | drop down                                                                                                    |
|                              | * Recommend<br>Option 2 – No<br>routing numb<br>mobile app | ed: to avoid processing fees, pay with<br>ew Bank Account. Bank account and<br>er can be obtained using your bank's<br>or by contacting your bank directly. |
| -                            |                                                            | ,                                                                                                    |
|                              | Overseas Pay                                               | ments: Flywire is recommended for                                                                                                    |

#### **TRANSACT: PAYMENT METHOD OPTION 1 – CREDIT CARD OR DEBIT CARD**

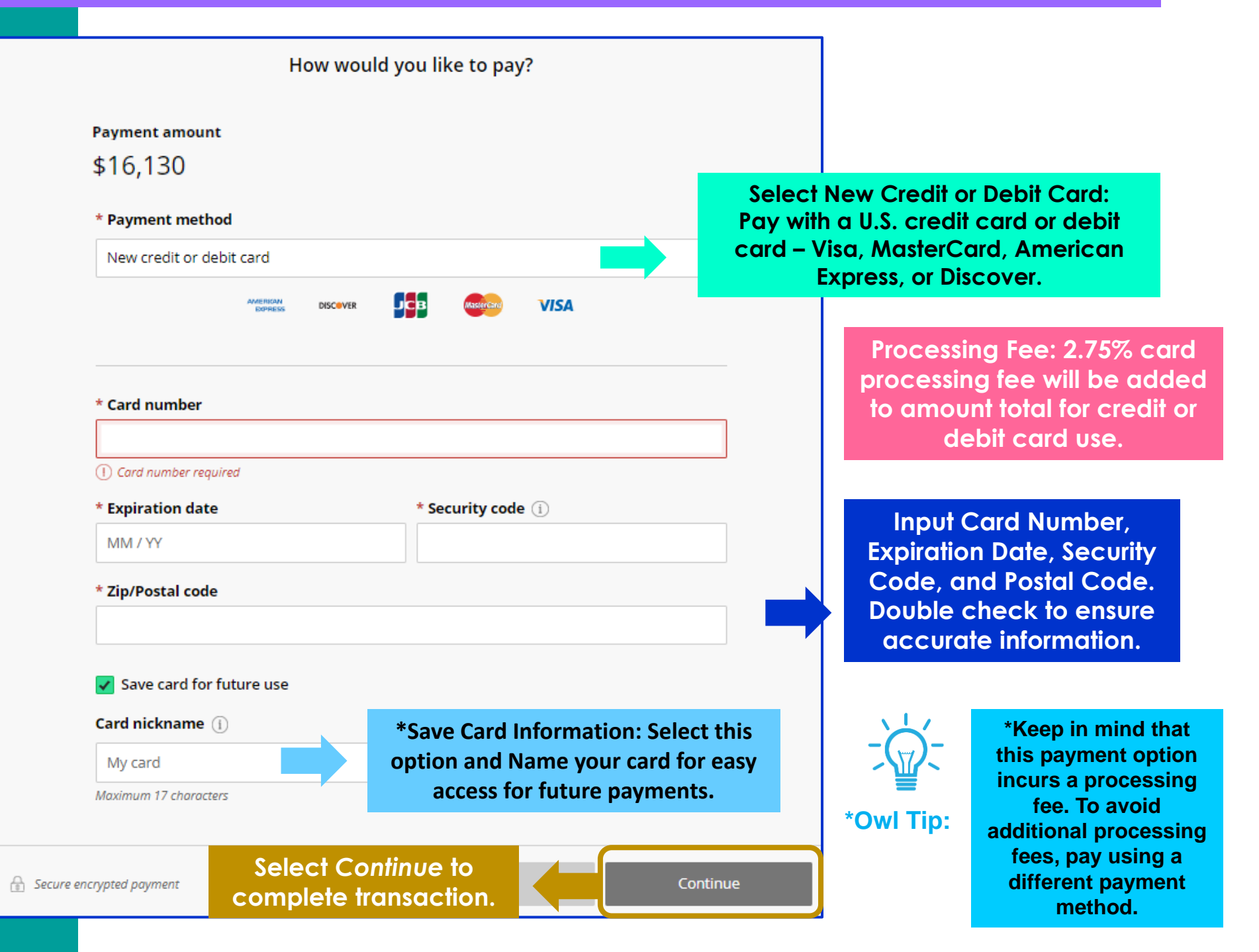

#### TRANSACT: CREDIT CARD OR DEBIT CARD – SERVICE CHARGE ACKNOWLEDGEMENT

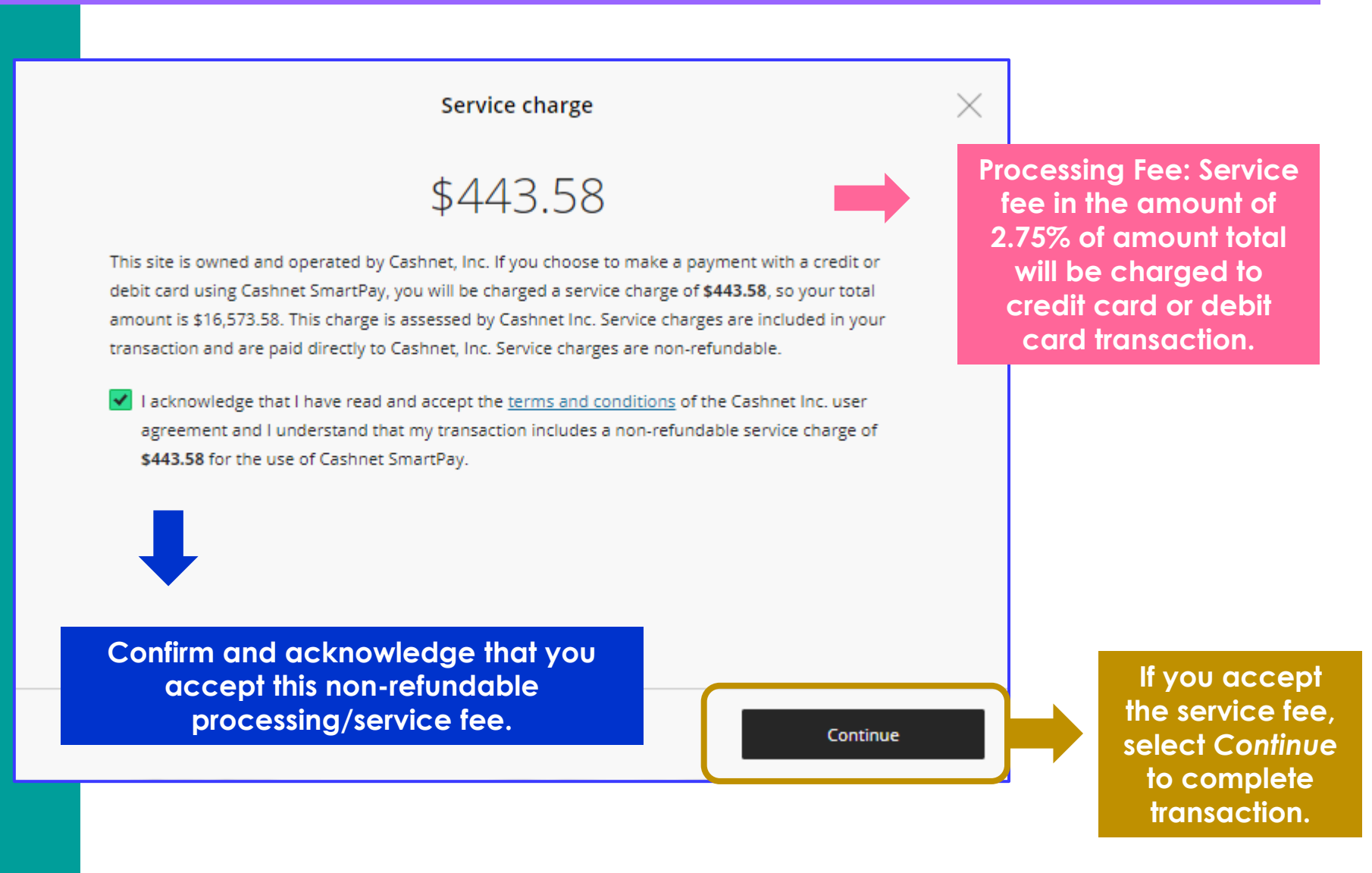

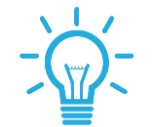

\*Owl Tip:

\*<u>Do Not</u> continue with transaction if you do not accept this non-refundable processing/service fee. We recommend using a different payment method to avoid processing/service fees for large payments.

#### TRANSACT: CREDIT CARD OR DEBIT CARD – REVIEW AND FINALIZE PAYMENT

|   | ≡                                                 | Make a Paym                                 | ent                               |                |                                                                 |
|---|---------------------------------------------------|---------------------------------------------|-----------------------------------|----------------|-----------------------------------------------------------------|
|   | Payment method                                    | Review<br>● ● <b>●</b>                      |                                   |                |                                                                 |
| ſ | Last step!                                        | Let's make sure we have                     | your correct informa              | tion.          |                                                                 |
|   | * Email address<br>otisowl@otis.edu               |                                             |                                   |                | Receipt of payment will<br>be sent to e-mail<br>indicated here. |
|   | Summary                                           |                                             |                                   | Change         |                                                                 |
|   | Pay for Upcoming Terr<br>Please select entry term | m \$16,130.00<br>n: Spring 2020             |                                   |                |                                                                 |
|   | Service charge                                    | \$443.58                                    |                                   |                |                                                                 |
|   | Payment details                                   |                                             |                                   | Change         |                                                                 |
|   | Card number                                       | ••••• ××××                                  |                                   | VISA           |                                                                 |
|   | Expiration date                                   | MM / YY                                     |                                   |                | Review and                                                      |
|   | Zip/Postal code                                   | #####                                       |                                   |                | confirm all                                                     |
|   | This site is protected by reCAP                   | TCHA and the Google <u>Privacy Policy</u> a | nd <u>Terms of Service</u> apply. |                | correct and<br>accurate. Select<br>Pay to finalize and          |
|   | Secure encrypted poyment                          |                                             | Cancel P.                         | AY \$16,573.58 | payment.                                                        |

#### TRANSACT: PAYMENT METHOD OPTION 2 – BANK ACCOUNT / ELECTRONIC CHECK

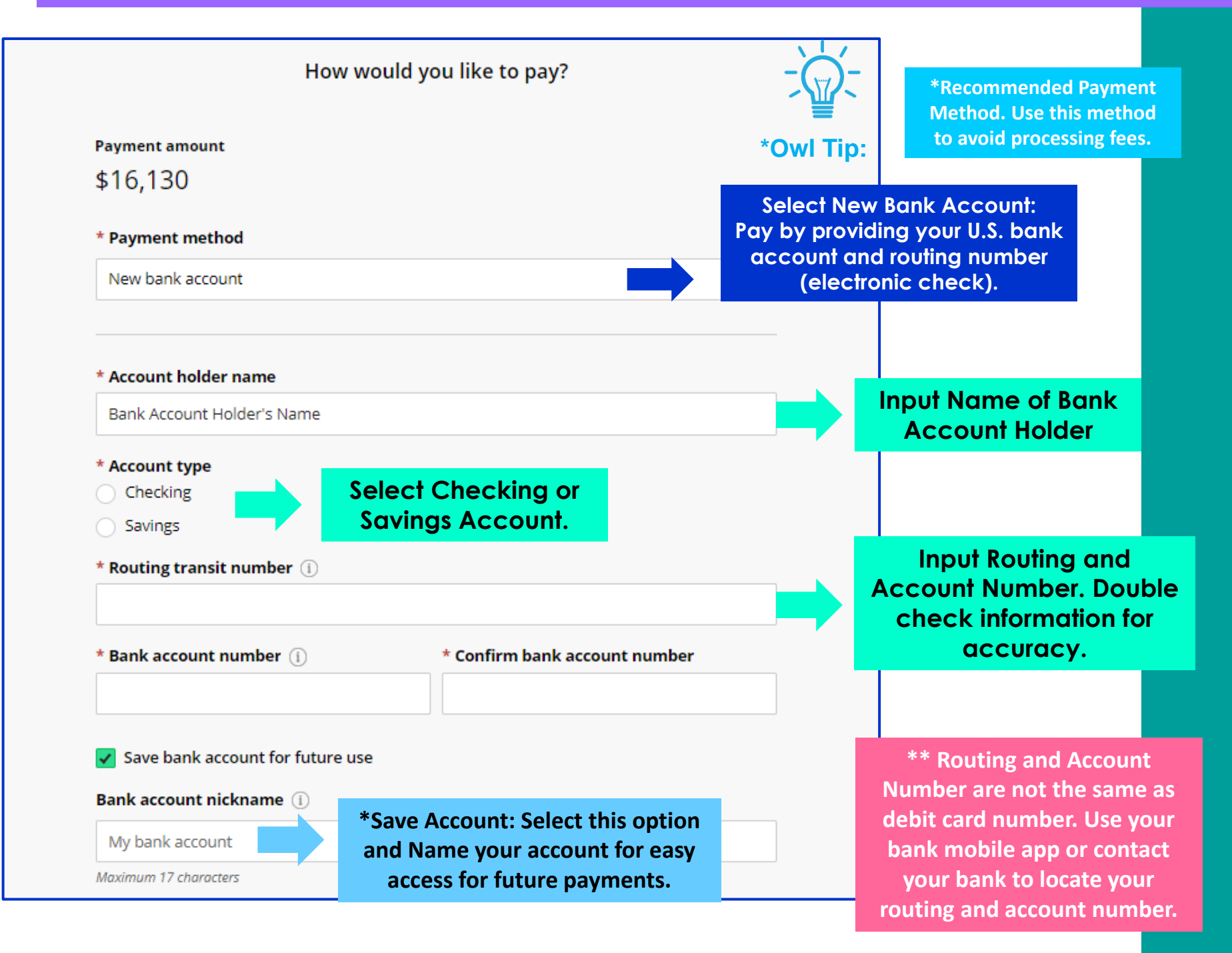

#### **TRANSACT: BANK ACCOUNT / ELECTRONIC CHECK – TERMS AND CONDITIONS**

#### **Terms and Conditions**

Please read below and indicate your agreement to be bound by these terms and conditions by selecting the checkbox below.

By checking the box below, you authorize MetaBank to withdraw payment for the amount indicated from your account. You represent you have authority to withdraw funds from the deposit account selected. Because this is an electronic transaction (also called an ACH transaction), the payment funds may be withdrawn from your account on the payment date.

Except for disputes or claims in which the amount in controversy is within the jurisdictional limits of, and is filed in, a small claims court, you agree to arbitrate all disputes and claims between you and Higher One, Inc. before the American Arbitration Association ("AAA") under the Federal Arbitration Act, and not to sue in court in front of a judge or jury. You further agree that you may only be able to bring a claim against us in your individual capacity and not as a plaintiff or class member in any purported class or representative proceeding. The details of your agreement to binding individual arbitration can be found here: http://www.blackboard.com/legal/arbitration-policy.html

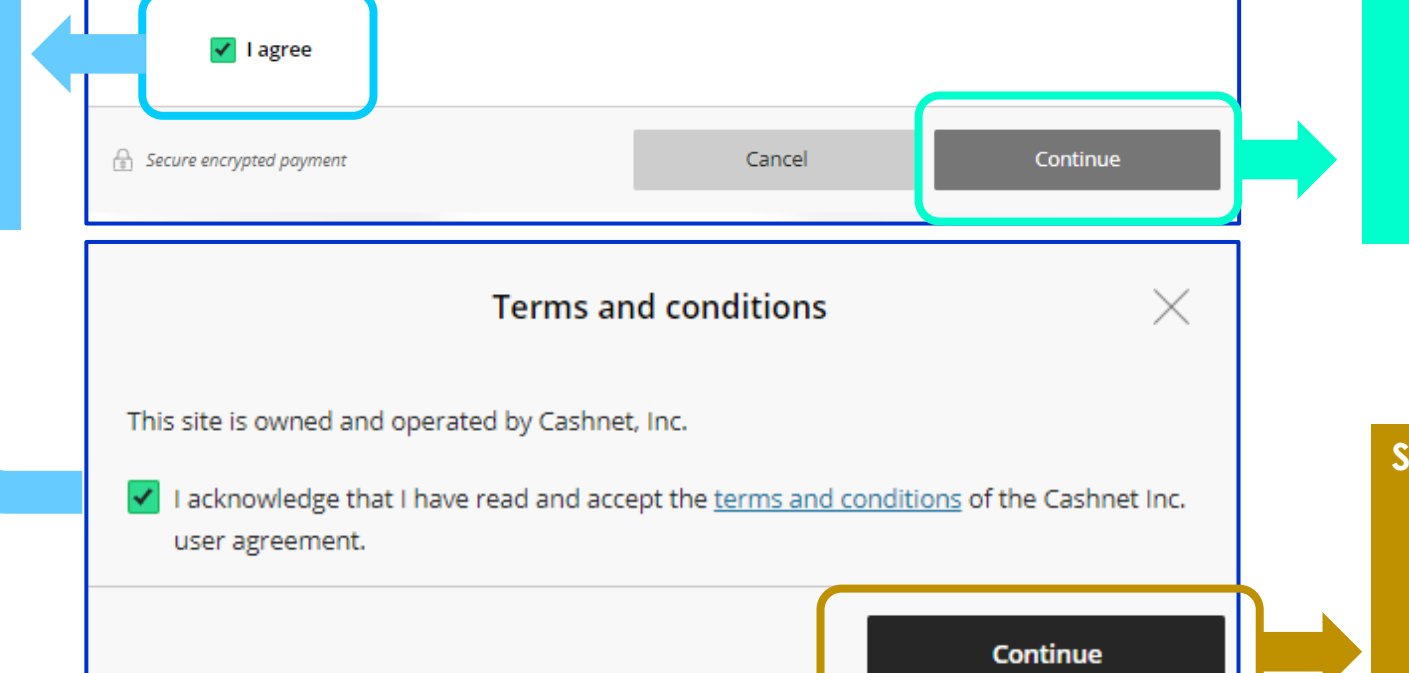

Select Continue to move forward to additional Terms and Conditions.

Select Continue to move forward to review and finalize payment.

Read the Terms and Conditions and select *I Agree* to accept. Selecting *I Agree* indicates that you allow amount selected to be withdrawn from indicated bank account.

# TRANSACT: BANK ACCOUNT / ELECTRONIC CHECK- REVIEW AND FINALIZE PAYMENT

| Ξ                                                     | Make a Payment                                                          |               |                                      |
|-------------------------------------------------------|-------------------------------------------------------------------------|---------------|--------------------------------------|
| Payment method                                        | Review<br>• • •                                                         |               |                                      |
| Last step! Let                                        | s make sure we have your correct informa                                | ation.        |                                      |
| * Email address                                       |                                                                         | F             | Receipt of payment will              |
| otisowl@otis.edu                                      |                                                                         |               | be sent to e-mail<br>indicated here. |
| Summary                                               |                                                                         | <u>Change</u> |                                      |
| Pay for Upcoming Term<br>Please select entry term: Sp | <b>\$16,130.00</b><br>ring 2020                                         |               |                                      |
| Payment details                                       |                                                                         | <u>Change</u> |                                      |
| Account holder name                                   | First Name Last Name of Account Holder                                  |               |                                      |
| Account type                                          | Checking                                                                |               |                                      |
| Routing transit number                                | ########                                                                |               |                                      |
| Bank account number                                   | ••••• XXXX                                                              |               | Review and                           |
| Bank                                                  | Name of Bank, City, State                                               |               | confirm all information is           |
| This site is protected by reCAPTCHA                   | and the Google <u>Privacy Policy</u> and <u>Terms of Service</u> apply. |               | correct and<br>accurate. Select      |
| Secure encrypted poyment                              | Cancel                                                                  | Y \$16,130.00 | authorize<br>payment.                |

#### **TRANSACT: PAYMENT METHOD OPTION 3 – OVERSEAS PAYMENTS WITH FLYWIRE**

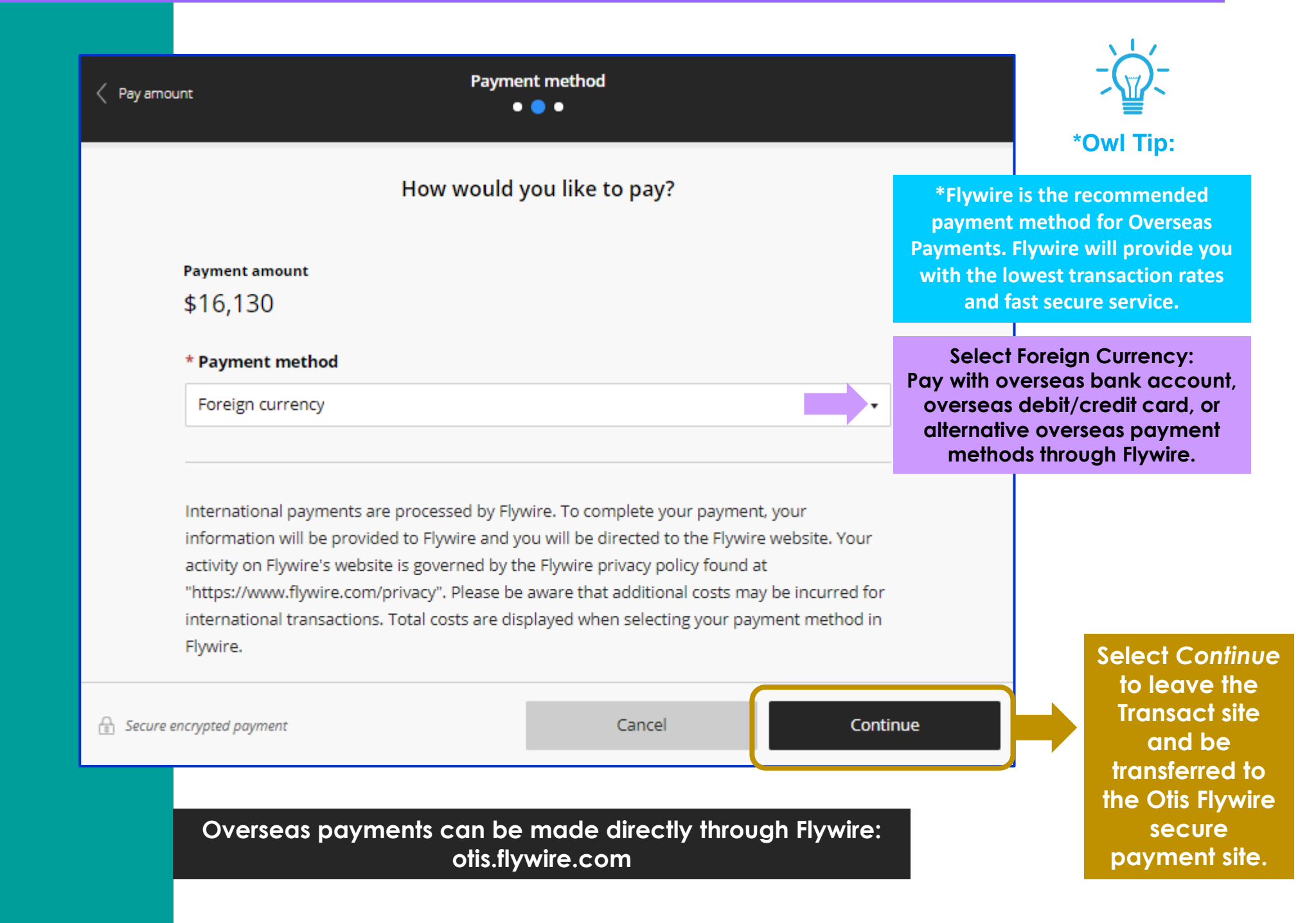

#### FLYWIRE: OVERSEAS PAYMENTS – COMPLET TRANSACTION THROUGH FLYWIRE

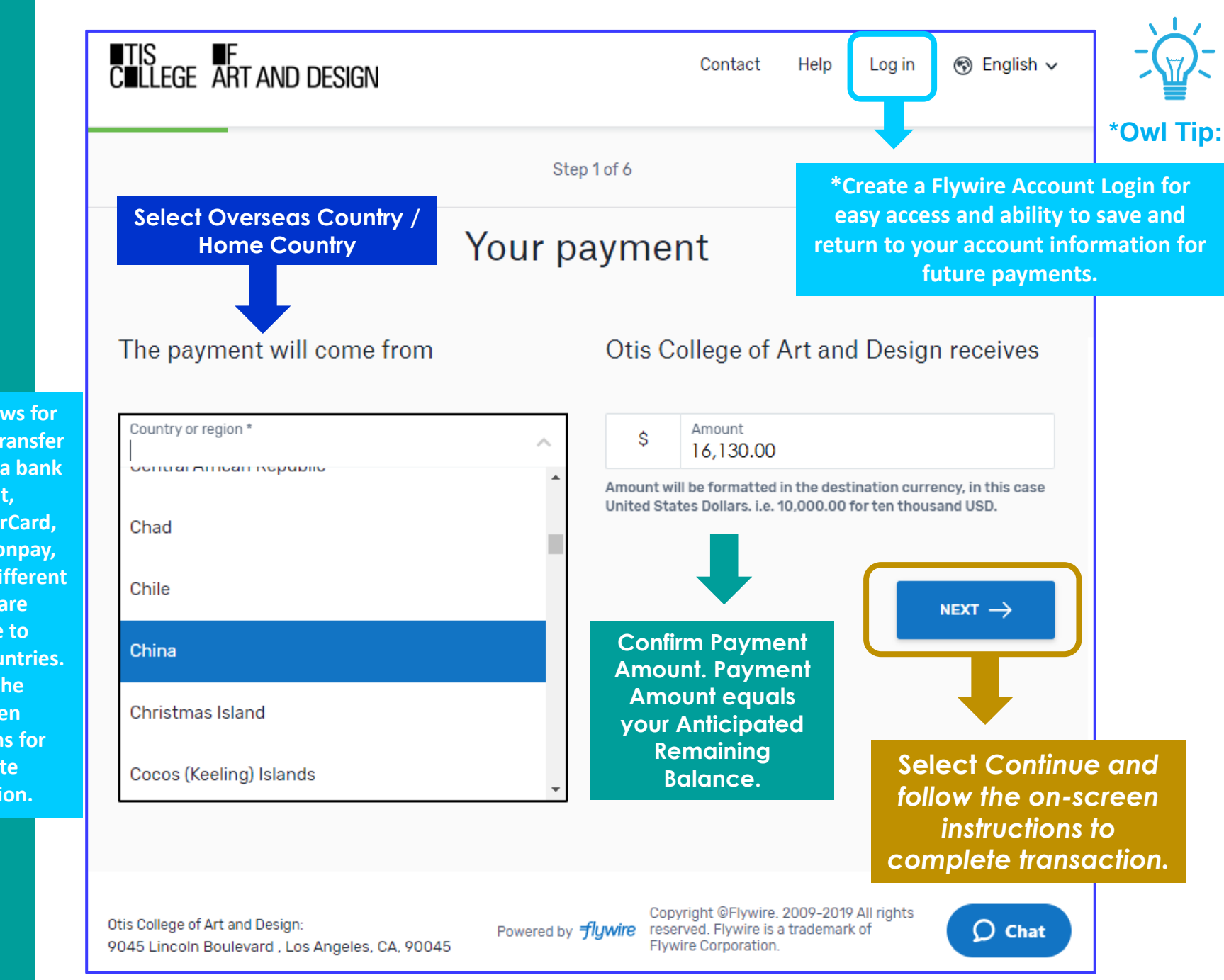

Flywire allows for direct wire transfer from oversea bank account, Visa/MasterCard, Alipay, Unionpay, and more. Different options are available to different countries. Follow the on-screen instructions for complete information.

## TRANSACT: ONLINE PAYMENT HISTORY – VIEW YOUR TRANSACTIONS

| TIS<br>Cullege Art and design         | Payme      | nts                                                                 |               |
|---------------------------------------|------------|---------------------------------------------------------------------|---------------|
| A otis owl                            | Date       | Description Receipt                                                 | Amount        |
| Overview                              | 01/01/2020 | Spring 2020 (Spring 2020) #69999                                    | \$16,130.00   |
| () Activity Details                   |            |                                                                     |               |
| 🖺 Make a Payment                      |            |                                                                     |               |
| S Payments                            |            |                                                                     |               |
| (→ Sign Out                           |            |                                                                     |               |
| Select Payments to<br>see most recent |            | Online Payments made directly through<br>Transact will appear here. |               |
| payment<br>transactions               |            | in-person, or made by check by mail will not                        |               |
| through Transact.                     |            | appear in Transact Payment History.                                 |               |
|                                       |            |                                                                     | 0             |
|                                       |            |                                                                     | $\mathcal{D}$ |

#### **TRANSACT: USER INFORMATION AND SETTING UP SMS TEXT NOTIFICATIONS**

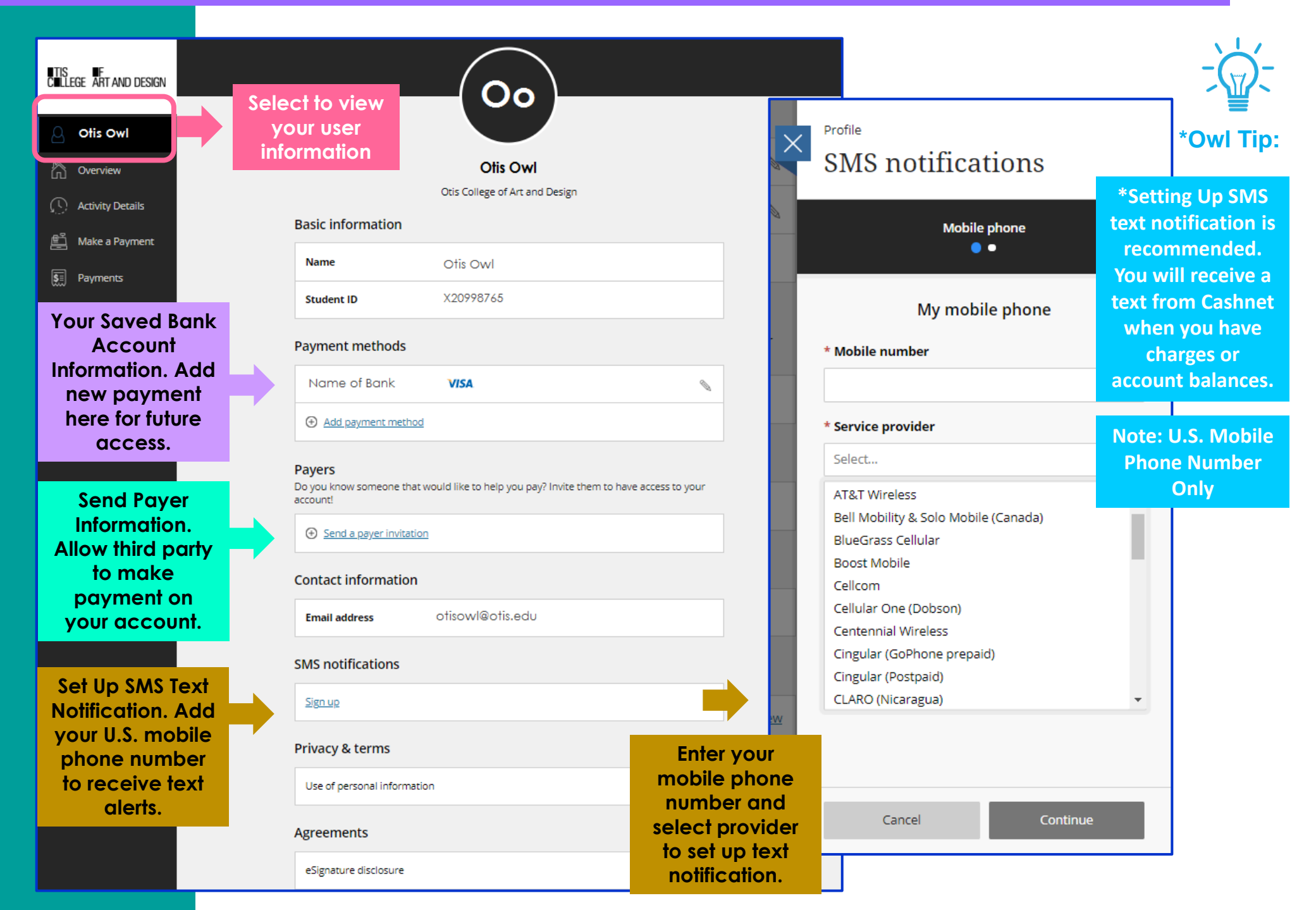

# The One Stop @ Otis College

Location: Hours: Phone: 204 Ahmanson, 2<sup>nd</sup> Floor Monday – Friday, 8:30AM – 5PM PST 310-665-6999 | Email: onestop@otis.edu

TIS CILLEGE

DESIGN

**Student Financial Services @ The One Stop:** *Walk-In / Appointment Hours:* 11AM-1PM, 2PM-4PM PST *Schedule Appointments online:* calendly.com/otiscollegesfs